# PTS-7

# **User Manual**

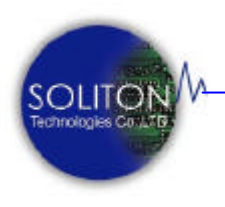

Soliton Technologies CO., LTD

www.soliton.com.tw

# 硬體規格

- PCI V2.2 規範相容.
- PCI 32-bit / 33MHz 延伸插槽\*2
- Zero Skew CLK Signal Generator.
- 過電壓及過電流保護 (each Slot).
- 軟體切換延伸插槽電源功能.
- 軟體開啟及關閉 PCI 卡驅動程式功能.
- Hot-Swap 功能
- 支援 DOS, Windows 98/2000/XP, Linux operating system
- Auto Switching for 110/220V AC Input

# 包裝清單

- Test Station \*1
- PC Host Card \*1
- Power Station \* 1
- 60cm High Speed Cable \*1
- Serial Control Cable (9-Pin) \* 1
- 15-Pin DC Power cable \* 1

# 硬體安裝

1. 硬體概要:

| MCI Test Station   | 測試模組平台         |
|--------------------|----------------|
| 🗷 PCI Host Card    | PCI 橋接卡        |
| 😹 High Speed Cable | PCI Bus 專用高速排線 |
| RS-232 Cable       | 遠程控制插槽電源連接線    |

#### 2. 指示燈:

☞ Test Station 前方面板提供二個獨立控制插槽電源指示燈。

紅燈 指示插槽電源已開啟,不可拔插待測裝置。

**綠燈** 指示插槽電源已關閉,可拔插待測裝置。

#### 3. 電源開關:

- ∞ 系統主電源開關位於 Power Station 的側方黑色按鈕,可控制主機的主 電源開啟或關閉。
- ☞ 插槽電源開關位於 Test Station 主機上方的紅色按鈕,可控制插槽電源 的開啟或關閉。
- ∞ 軟體控制插槽電源開關,可透過軟體以 Com Port 做遠程控制插槽電 源開啟或關閉。

#### 4. 硬體安裝:

- 1. 先關閉 PC 系統主電源。
- 2. 安裝 PCI 橋接卡(PCI Host Card)於 PC 系統的任一 PCI Slot上。
- 3. 安裝 PCI Bus 專用高速排線(High Speed Cable)於 PCI 橋接卡及 Test Station 主機上。
- 4. 使用 9-pin RS-232 Cable 連接於 PC 系統 Com1 或 Com2 及 Test Station COM Port 上。
- 5. 將 15-pin DC Power Cable 從 Power Station 連接至 Test Station 上。
- 6. 在 Test Station的任一 PCI 插槽插上功能正常之待測卡(Unit Under Test)
- 7. 開啟 PTS-7 的 Power Station 主電源
- 8. 開啟 PC 主電源, 並執行 PC 系統開機程序。
- 9. PC 系統自動偵測 PCI 待測裝置,並且安裝 PCI 待測裝置及 PTS-7 橋 接器驅動程式。
- 10. 進入控制台 系統 裝置管理員 系統裝置,檢視待測裝置之驅動程 式已正確安裝就緒。若待測裝置的圖示(Icon)出現?或!或X,則表示 裝置驅動程式並未裝妥,請排除裝置之資源衝突。
- 11. PTS-7 硬體安裝完成。此時可執行待測裝置的測試程式,看其功能是 否正常工作。

Soliton Technologies CO., LTD.

## 軟體安裝

#### 注意:

執行軟體安裝前,請確認放置於 PTS-7 上的待測卡的驅動程式已正確安裝並可 正常工作。

安裝說明 (Windows 版):

以下是執行 PTS-7 安裝程式的步驟,請按照下列步驟進行:

- 1. 將 PTS-7 光碟片置入光碟機中,進入 PTS-7 目錄。
- 2. Win9X 系統使用者請選擇 PTS-7 9X.exe;而 Win2K/XP 系統則選擇 PTS-7 NT.exe 進入安裝程序。
- 3. 執行 PTS-7 9X.exe 或 PTS-7 NT.exe 後,出現「歡迎」畫面。

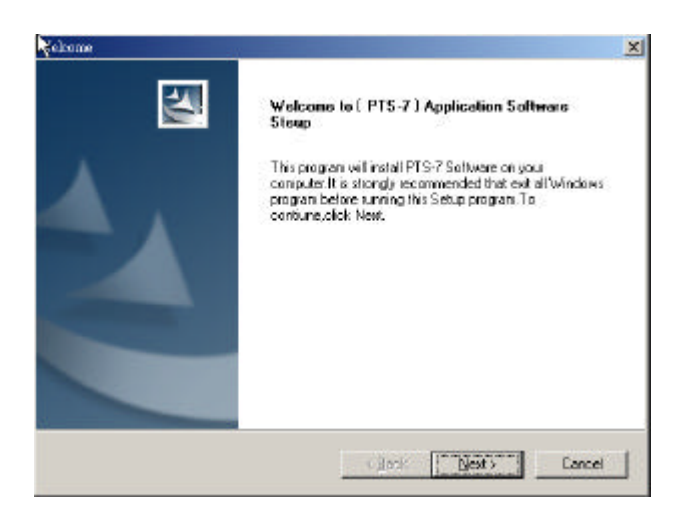

4. 按下「下一步」按鈕開始安裝,或按下「取消」按鈕放棄安裝。

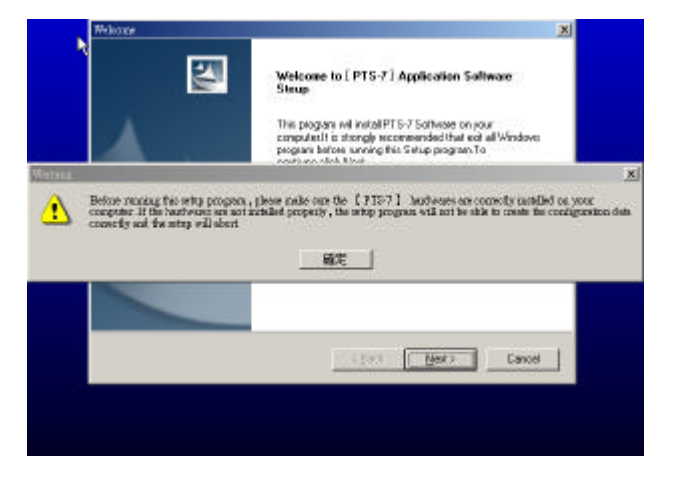

3

Soliton Technologies CO., LTD.

5. 確定 PTS-7 硬體已正確安裝及連接在 PC 上,並且將 RS-232 Cable 連接於 PTS-7 COM Port 及 PC COM Port 上。

若硬體沒有正確安裝,在程式安裝過程中,會因找不到相關硬體,導致無 法正確設定、配置組態資料,而造成應用程式無法正常使用。當硬體未正 確安裝時,請先取消安裝程序,確認硬體正常安裝就緒後,再重新安裝應 用程式。

| CIEX-328E Application Software Setu | a.                          |              | ×                     |
|-------------------------------------|-----------------------------|--------------|-----------------------|
| Customer Information                |                             |              | and the second second |
| Please enter your information.      |                             |              | 10-mm                 |
| Please enter your name and the na   | ame of the company for whic | ch you work. |                       |
| <u>⊔</u> ser Name:                  |                             |              |                       |
| lieff                               |                             |              | F                     |
| Company Name:                       |                             |              |                       |
| speedbus                            |                             |              |                       |
|                                     |                             |              |                       |
|                                     |                             |              |                       |
|                                     |                             |              |                       |
| istall5hield                        |                             |              |                       |
|                                     |                             |              | 1                     |

「用戶資訊」對話方塊要求您輸入使用者名稱及公司名稱,輸入完畢之後,請按「下一步」按鈕。

| oose Destination Location                                           |                       |              | and the second second |
|---------------------------------------------------------------------|-----------------------|--------------|-----------------------|
| Select folder where Setup will install files.                       |                       |              |                       |
| Setup will install PCIEX-32SB in the following                      | g folder.             |              |                       |
| To install to this folder, click Next. To install                   | to a different folder | click Browse | and select            |
|                                                                     |                       |              |                       |
|                                                                     |                       |              |                       |
|                                                                     |                       |              |                       |
|                                                                     |                       |              |                       |
|                                                                     |                       |              |                       |
| C Destination Folder                                                |                       |              |                       |
| Destination Folder<br>C:\Program Files\Speedbus\PCIEX-32SB          |                       |              | B <u>r</u> owse       |
| Destination Folder<br>C:\Program Files\Speedbus\PCIEX-32SB          |                       | j            | Biowse                |
| Destination Folder     C:\Program Files\Speedbus\PCIEX-32SB IShield |                       |              | Biowse                |

7. 顯示程式欲安裝路徑位置( 勿更改安裝路徑位置),請按「下一步」按 鈕。

| Select the Set    | up I ype to install.                                                                   |
|-------------------|----------------------------------------------------------------------------------------|
| Click the type    | of Setup you prefer, then click Next.                                                  |
| Typical           | Program will be installed with the most common options. Recommended for<br>most users. |
| C <u>C</u> ompact | Program will be installed with minimum required options.                               |
| C Cystom          | You may choose the options you want to install. Recommended for advanced users.        |
| IShield           |                                                                                        |

8. 選擇安裝模式,預設值「一般安裝模式」,請按「下一步」按鈕。

| DriverX D | evice Configuration | 2                    | ×            |
|-----------|---------------------|----------------------|--------------|
| •         | The DriverX devi    | ce driver will now 1 | e installed. |
|           | 確定                  | 取消                   |              |

9. 出現 DriverX 程式安裝對話方塊,請按「確定」按鈕進行「下一步」安 裝程序。

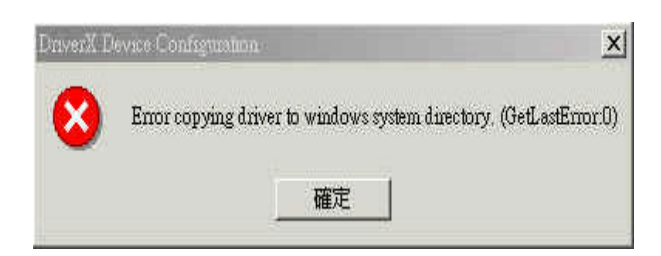

10. 顯示此訊息對話方塊,為正常狀態無須理會,請按「確定」按鈕進行「下 一步」安裝程序。

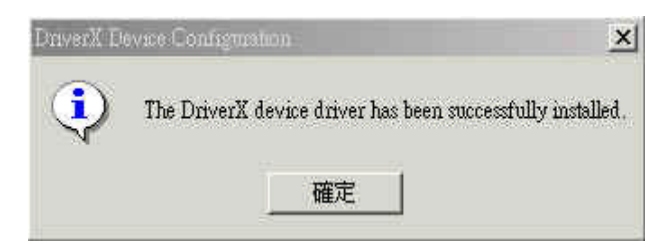

11. 提示 DriverX 程式已安裝成功的對話方塊,請按「確定」按鈕進行「下 一步」安裝程序。

5

Soliton Technologies CO., LTD.

| 5 | Setup has finished copying the PTS-7 Software to your computer.<br>Before you can use program , you must restart your computer . |
|---|----------------------------------------------------------------------------------------------------|
|   | Choose one of following options and click OK to finish setup .                                                                   |
|   | Yes, I want to restart my computer now.                                                                                          |
|   | C No, I will restart my computer later.                                                                                          |
|   | οκ                                                                                                    |

- 12. 當出現此畫面時,表示 PTS-7 應用程式已安裝完成,請按「OK」按鈕重 新開機。
- 13. 程式安裝完成後,會於桌面上建立 PTS-7.exe 應用程式之捷徑及圖示。
- 14. 當欲使用 PTS-7 應用程式時,直接點選桌面捷徑 (PTS-7) 圖示或進入預 設路徑(C:\Program Files\ Soliton\ PTS-7\WinNT\) 點選 PTS.exe 程式。
- 15. 軟體安裝完成。

# 啟動控制程式

執行 PTS-7.exe 後會分別出現圖(一、二、三)所示之 Window 操作視窗畫面:

| Current Path Name                       |                 |
|-----------------------------------------|-----------------|
| C/Program Files/Speedbus/Pzii/Test_Card | Browse          |
| New Directory Name                      | 1997)<br>- 1992 |
|                                         | Create          |
| ОК                                      | Cancel          |

(圖一)

上圖視窗功能為設定工作目錄,用於顯示及儲存欲設定的 PTS 相關組態資料 的路徑目錄。此操作視窗於第一次使用 PTS-7.exe 程式或欲更改工作目錄設定 時會顯示,其工作目錄必須確實的設定,否則已設定的組態資料無法正確存取 及應用程式無法正工作。

| Slot Number:                                                | 8               |    | Func Count:              | 1    |                |
|-------------------------------------------------------------|-----------------|----|--------------------------|------|----------------|
| Vendor ID:                                                  | 0x1095          |    | Device ID:               | 0x06 | 173            |
| Enable Delay:                                               | 5000            | ms | Disable Delay:           | 1500 | ) ms           |
| Run Test Pr                                                 | ogram           |    |                          | 1    | Test           |
| Run Test Pr<br>Fest Program Fi                              | ogram<br>lename |    |                          |      | Test           |
| Run Test Program Fi                                         | ogram<br>lename |    | Arminiant 3              |      | Test<br>Browse |
| Run Test Pro<br>Fest Program Fi<br>Argument 1<br>Argument 2 | ogram<br>lename |    | Argument 3<br>Argument 4 |      | Test<br>Browse |

(圖二)

上圖視窗功能為顯示儲存已自動偵測到的待測裝置組態資料(Configuration Register)及選取設定待測裝置測試程式的路徑、目錄位置。當 PTS-7.exe 應用 程式執行後,程式自動偵測已放置於測試平台上的待測裝置組態資料,並在操 作者按下 OK 鍵後,將待測裝置組態資料儲存於已設定的工作目錄內,用於待 測裝置熱插拔(Hot Swap)時,組態資料的寫入與讀取。

本視窗也為使用者之測試程式連結設定畫面,若無測試程式則無須輸入資料, 直接按「OK」按鈕即可。

Slot Number: 顯示待測裝置放置於測試平台上插槽位置。 VendorID: 程式自動偵測待測裝置 Vendor ID 值,並將其顯示出來。 DeviceID: 程式自動偵測待測裝置 Device ID 值,並將其顯示出來。 Function Count: 程式自動偵測待測卡是否為多功能卡,並顯示 Function Number 值。

Enable Delay: 設定待測裝置驅動程式開啟的延遲時間。預設值(5000 ms) Disable Delay: 設定待測裝置驅動程式關閉的延遲時間。預設值(1500 ms) Run Test: 提供勾選功能連結開啟待測裝置測試程式,同時測試與驗證。 Test Program Filename: 選取設定待測卡測試程式的路徑、目錄位置。 Test: 執行已設定待測裝置測試程式的功能鍵。

Argument 1~4: 設定測試程式附屬參數 (例:/C1/S1/On/E)。

OK: 離開本設定視窗並儲存待測裝置之設定的組態資料。

Cancel: 關閉 Test Program Setting Dialog 組態設定對話框。

| orking Directory: C:\Program Files\Soliton\PTS-7\CFG New                                                                                    | Change                                                                              |
|----------------------------------------------------------------------------------------------------|-------------------------------------------------------------------------------------|
| Device List          Slot[0x8] VID[0x1106] DID[0x3038] VIA USB Universal Hos         Slot[0xC] VID[0x1260] DID[0x3873] LAN-Express IEEE 802 | Manual<br>Win Disable<br>Win Enable<br>Store256<br>Copy256<br>Power On<br>Power Off |
| Clean Message     Window     Clean Message     PTS-7 Found!     Power Remote Controll RS232 Cable Connect To COM1 Port                      | Auto<br>Swap Card<br>Restore<br>Run Test<br>Pref                                    |
| StatusSystem Setting _                                                                                                    | □ Iest Prog.<br>□ Slot 8<br>□ Slot C<br>□ Slot A<br>□ Slot B                        |

(圖三)

上圖為控制程式正常啟動之畫面。

主操作畫面視窗各選項說明如下:

Working Directory:顯示已設定的工作路徑、目錄。
New:新增工作目錄。
Change:變更工作路徑、目錄名稱。
Device List:顯示置於測試平台上的待測裝置。
Message Window:顯示系統運作時正常或非正常之相關訊息視窗
Manual:手動操作模式。
Auto:自動操作模式。
Clean Message:清除訊息視窗內的資料。
Test Prog:顯示儲存已自動偵測到的待測裝置組態資料及選取設定待測裝置 測試程式的路徑、目錄位置。
System Setting:提供使用者設定 PTS-7 各項細部操作內容。
Exit:關閉 PTS-7 應用程式。

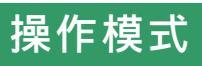

## 1. Manual Mode 手動操作模式, 如(圖四)所示:

| - Manual —— |                                                                                                 |
|-------------|-------------------------------------------------------------------------------------------------|
| Win Disable |                                                                                                 |
| Win Enable  |                                                                                                 |
| Store 256   |                                                                                                 |
| Com256      |                                                                                                 |
| 1 0         |                                                                                                 |
| Fowerton    |                                                                                                 |
| Power Off   | (圖四)                                                                                            |
|             |                                                                                                 |
| WinDisable  | 關閉 PCI 待測裝置之驅動程式。                                                                               |
| WinEnable   | 開啟 PCI 待測裝置之驅動程式。                                                                               |
| STORE256    | 儲存 PCI 待測裝置組態暫存器資料。                                                                             |
|             | 第一次使用此軟體或重新開機時,請先確認所插入之待測卡<br>功能正常及欲儲存組態暫存器資料 Register Data 是否正確;<br>若一切都正確再執行 Store256 儲存功能動作。 |
|             | 此按鍵功能只用於 Win9X 系統。在 Win2000/XP 系統為關閉<br>(Disable)狀態。                                            |
| COPY256     | 寫回 PCI 待測裝置組態暫存器資料。                                                                             |
|             | 此按鍵功能只用於 Win9X 系統。在 Win2000/XP 系統為關閉<br>(Disable)狀態。                                            |
| Power On    | 開啟 Test Station 上的 Slot (1~2)電源。                                                                |
|             | 當選擇開啟或已開啟電源時,四組插槽指示燈為紅燈。                                                                        |
| Power Off   | 關閉 Test Station 上的 Slot (1~2)電源。                                                                |
|             | 當選擇關閉或已關閉電源時,四組插槽指示燈為綠燈。                                                                        |

1.1 手動操作模式流程圖:

#### Win9X 系統

- Step1. 按下 Store256 以儲存 PCI 待測卡之組態暫存器資料。儲存之前請確定 此待測卡卡是功能正常之好卡,否則易造成當機或找不到待測卡。
- Step2. 測試操作流程

| WinDisable | Power Off | 更換待測卡 | Power ON Copy 256 |
|------------|-----------|-------|-------------------|
| <b>↑</b>   | WinEnable | 驗證待測卡 | 待測卡測試完成           |
|            |           |       |                   |

#### Win2000/XP 系統

測試操作流程

| WinDisable | Power Off | 更換待測卡 | Power ON |  |
|------------|-----------|-------|----------|--|
| <b>≜</b>   | WinEnable | 驗證待測卡 | 待測卡測試完成  |  |
|            |           |       |          |  |

2 Auto Mode 自動操作模式, 如(圖五)所示:

請先點選 System Pref 按鈕進入系統設定模式將操作模式改成 Production Mode. 如此即可關閉手動操作模式而開啟自動模式。

| Auto      |      |
|-----------|------|
| Swap Card |      |
| Restore   |      |
| Run Test  |      |
| Pref      | (圖五) |
|           |      |

Swap Card 關閉 Slot 插槽之電源讓使用者更換待測卡。

於自動操作模式,當按下 Swap Card 功能按鍵後, PTS-7 將 執行以下動作:

Win Disable Power OFF

Restore 待測卡測試與驗證。

於自動操作模式,當按下 Restore 功能按鍵後, PTS-7 將執行 以下動作:

Power ON Copy256 WinEnable

Run Test 執行使用者所設定之測試程式。

於自動操作模式,當按下 <u>Run Test</u>功能按鍵後,PTS-7 將開 啟連結待測卡之測試程式,同時提供測試與驗證。

Pref 自動模式操作功能選擇設定對話框功能鍵如(圖六)所示:

| 2 | $\begin{tabular}{lllllllllllllllllllllllllllllllllll$ |  |  |
|---|-------------------------------------------------------|--|--|
| 7 | Windows Enable/Disable Control                        |  |  |
|   | 🔽 Enable/Disable 1st Bridge Control                   |  |  |
|   | 🐷 Enable/Disable 2nd Bridge Control                   |  |  |
| Г | Run Test Program                                      |  |  |

(圖六)

12

Soliton Technologies CO., LTD.

圖六操作畫面各選項說明如下:

#### **Engineering Mode 1**

設定自動模式操作的控制模式,適用於 Win9X/Win2000/XP 系統,,此為預設控制模式(System Default setting)。

#### **Engineering Mode 2**

設定自動模式操作的控制模式,只適用於 Win2000/XP 系統,其 主要的功能,請參閱 附錄七說明。

#### Windows Enable/Disable Control

設定開啟或關閉 PCI 待測卡之驅動程式。

#### Enable/Disable 1<sup>st</sup> Bridge Control

設定開啟或關閉 PC Host Card 上第一個 PCI to PCIBridge。

#### Enable/Disable 2nd Bridge Control

設定開啟或關閉 Test Station 上第二個 PCI to PCI Bridge。

#### Run Test Program

設定於測試時,可開啟待測裝置測試程式來驗證與測試。

#### OK

儲存已被設定的組態資料。

#### Cancel

關閉 Test Program Setting Dialog 組態設定對話框。

#### 2.1 自動操作模式(Auto Mode)流程圖

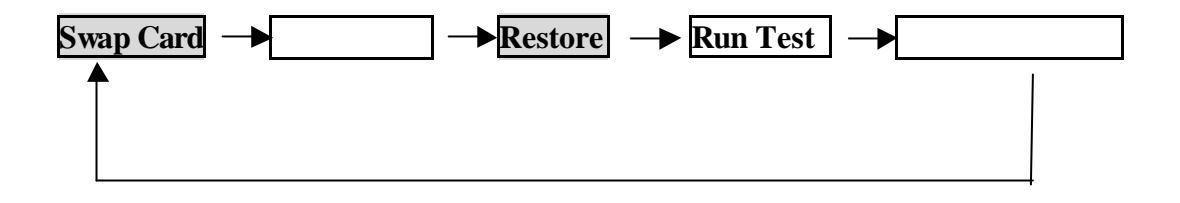

2.2 Test Prog 顯示設定 PTS-7 測試平台上單一插槽待測裝置組態資料及連結測試程式對話框,如(圖七)、(圖八)所示。

| - Test Pmg                                                                                                    | Test Program Setting Dialo                                        |          |              | ×      |
|----------------------------------------------------------------------------------------------------|-------------------------------------------------------------------|----------|--------------|--------|
|                                                                                                    | Slot Number: 8                                                    | Func     | Count: 1     |        |
| E Slot 8                                                                                                    | Vendor ID: 0x10                                                   | 95 Devi  | te ID:       | x0673  |
|                                                                                                    | Enable Delay: 5000                                                | ms Disal | ble Delay: 1 | 500 ms |
| r <u>Slot9</u>                                                                                                    | Test Program Setting<br>Run Test Program<br>Test Program Filename |          |              | Test   |
| ┌── Slot A                                                                                                    |                                                                   | 2        |              | Browse |
|                                                                                                    | Argument 1                                                        | Arg      | iment 3      |        |
| ☐ Slot B                                                                                                    | Argument 2                                                        | Arg      | iment 4      |        |
| (Internet and Internet and Inte |                                                                   |          | ок           | Cancel |
| (圖七)                                                                                                    |                                                                   | (圖八)     |              |        |

測試平台上提供 2 組延伸擴充 PCI 插槽,其分別為獨立的控制的系統 架構,允許操作者對單一插槽上的待測裝置作控制與運用。其詳細操作 設定請? 閱本手冊之**啟動控制程式**章節說明。

#### 3. SYSTEM SETTING (PTS-7 系統組態參數設定)

當操作者選擇 System Pref 時,系統會出現如圖九所示之對話框:

| COM Port Setting | IV COM 1             | COM 2      |
|------------------|----------------------|------------|
| Fest Mode        | 🔽 Engineering        | Production |
| Discare Device F | CICFG Write Bac      | CEnor      |
| Store PCI Config | guration Register at | startup    |
| Setup API Send   | DICS PROPCHA         | NGE        |

(圖九)

COM Port Setting 顯示已偵測設定的 RS-232 Cable 連接埠 COM 1、COM 2。 PTS-7 測試平台上 PCI Slot 插槽的電源提供兩種控制方式,(一)經由手動(按 Push Button)作插槽 Power ON/OFF 切換控制,(二)經由軟體透過 RS232 傳輸線傳輸控制訊號作遠程控制。當選取軟體遠程控制時,需 使用 PTS-7 所附贈之 9-pin RS-232 連接線,連接於主機板 COM1 或 COM2 至 PTS-7 控制埠位置來作插槽 Power On/Off 控制。其軟體本身 會自動偵測 COM 1、COM 2 連接埠位置提供控制與應用。

Test Mode 顯示設定操作者控制模式。

用於設定[手動操作模式]關閉或開啟,此可防止使用者於操作時,因 操作不當而造成系統當機之情況發生。

(一)選取 Engineering 時, [手動操作模式]為開啟狀態、

(二)選取 Production 時, [自動操作模式]為開啟狀態。

- OK 儲存已被設定的組態資料。
- Cancel 關閉 System Preference Dialog 組態設定對話框。

# 注意事項

- *K*≤ PTS-7 之 Power Station 可接受 AC 110V 及 220 V 電壓輸入且自動切換,使用者可安心使用。
- ✓ 於測試流程中,若使用到 WinDisable 及 WinEnable 功能鍵時,請 等待相關動作完成後,再執行下一步動作,否則容易造成 PC 當機。
- *≤≤* 於 PTS-7 組態設定對話框程式內,關於 (Enable Delay)、 (Disable Delay) 值的設定,預設值分別為(5000 ms)、(1500 ms),欲更改其值, 須以待測裝置的特性、PC 系統運作的執行速度選擇設定適當值,若延 遲時間值太少,執行速度太快,易造成當機。
- ✓< 當欲安裝應用程式前,請確認 PTS-7 硬體已正確安裝於 PC 系統上, 並且將 RS232 Cable 接上,若其沒有正常安裝設定,在安裝應用程式 過程中,會因找不到相關硬體,導致無法正常設定組態配置資料,而 造成 PTS-7 應用程式操作動作不正常的情況發生。
- ▲
  自動模式操作時,當按下[Restore]鍵後,二組插槽指示燈仍為綠燈, 並且沒有執行待測卡相關測試(其相關訊息請參考訊息顯示視窗 Message Window 的顯示與說明),此現象表示待測卡可能有短路或 過電流或功能不正常情況發生;此時 PTS-7 偵錯保護功能已動作,並 驗證此待測卡為故障品。使用者只要更換另一片正常之測試卡後,再 重新按一次[Restore]功能鍵仍可繼續進行待測卡測試與驗證功能。

當按下 Restore 鍵後,軟體本身會執行偵錯保護功能,將待測卡寫 回後之 PCI 裝置組態暫存器資料與原儲存之資料相互比對,若待 測卡資料有錯誤, PTS-7 電源立即關閉且停止測試。

# 故障排除

- ∞∞ 若執行 PTS-7.EXE 程式後,於操作視窗上發現相關按鍵功能無法正常 使用時,此表示 PTS-7 軟硬體尚未正確安裝設定就緒所導致,請檢查 (1)硬體 RS-232 Cable 是否接上,(2)待測卡是否插在 Test Station 主機 上,(3)主機板(BOIS) COM Port 設定是否正確,(4) High Speed Cable 是否接妥並將接頭螺絲固定緊。
- ∞∞ 當執行 PTS-7 應用程式後,發現待測裝置無法正常工作,此時檢查控制台 系統裝置管理員 系統裝置內兩個 PCI to PCI Bridge 及待測裝置的驅動程式是否被關閉,若是被關閉請以手動方式重新開啟。
- ✓ 使用預設組態設定值於正常操作情況下,當執行 Power On 或 WinEnable 時,系統有當機現象,此時請至 Test Prog 選項視窗,將 (WinEnable Delay)、(PwOn Delay)的延遲時間設定值加大,並填 入適當值,若設定值正確當機狀況即可排除。
- ✓ 測試程式設定對話框部分,當按下 OK 鍵後,其原先已設定測試程式 路徑及參數無法儲存,此是因為無勾選 Run Test Program 設定所導 致,請重新設定。
- ✓ 當按下 Power off 或 Power on 按鍵無法正確動作時,請檢查 Windows\system32 目錄下是否有以下兩個 dll 檔 Msvcirtd.dll、 Msvcrtd.dll 或 Winpsrc.exe 已被設成唯讀檔。